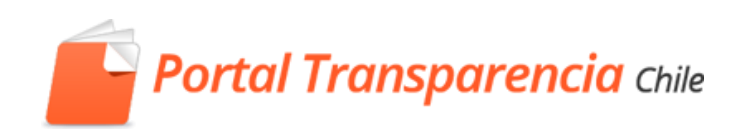

## PORTAL DE TRANSPARENCIA

# Manual de Usuario

## Directores o Jefes de Unidad

## Contenido

| Con | tenido                                                       | 1 |
|-----|--------------------------------------------------------------|---|
| 1   | Mail que le notifica que una solicitud interna le ha llegado | 2 |
| 2   | Busque la solicitud en el Portal                             | 2 |
| 3   | Adjunte la información que se le solicita                    | 3 |
| 4   | Adjuntar respuesta al encargado                              | 4 |
| 5   | Finalizar la solicitud interna                               | 4 |
| 6   | Cómo revisar los documentos que usted ha incorporado         | 5 |

#### 1 Mail que le notifica que una solicitud interna le ha llegado

Cuando el Encargado de transparencia le realiza una SOLICITUD INTERNA a una DIRECCIÓN O UNIDAD, al Director o Jefe de unidad el Portal le enviará una notificación por correo electrónico indicando que se ha derivado una solicitud con la siguiente información:

- Código de la solicitud
- Pregunta que le hace el encargado de transparencia
- Días hábiles que tiene para responder
- La Solicitud de Acceso a la Información hecha por el solicitante al organismo.

Con la información que se le adjunta en el correo le será posible recopilar la información que se le solicita, cuando la haya recopilado puede ingresar al Portal y contestarle al encargado de transparencia.

Si la información que se le solicita no es de su competencia pase al punto "5 Finalizar la solicitud interna".

#### 2 Busque la solicitud en el Portal

- 1. El director o Jefe de la Unidad deberá ingresar al Portal (<u>www.portaltransparencia.cl</u>) con su usuario y contraseña.
- 2. En el escritorio del funcionario copie o escriba el código de solicitud en el filtro de buscador.
- 3. En los resultados haga clic en el código de solicitud.

|   | Solicitudes de 🛛 🔻<br>acceso a la<br>información | Buscar: MU<br>Filtrar Búsqu | 1117T000000  | 9         | Buscar          |        |                |
|---|--------------------------------------------------|-----------------------------|--------------|-----------|-----------------|--------|----------------|
| 0 | Etapa de ingreso y<br>recepción                  | Fecha:                      |              | •         |                 |        |                |
| 1 | Etapa análisis y<br>búsqueda                     | 1 Solicitudes               | en Solicitue | d interna |                 |        |                |
| 0 | Etapa resolucion                                 | Código<br>ML TOOO           | 0009.4       | Nombre    | Fecha ingreso   | Estado | Notificaciones |
| 0 | Etapa de cumplimiento<br>de lo resuelto          |                             | Ŀ            |           | 21 de majo 2010 |        |                |
| 0 | Solicitudes anuladas                             |                             |              |           |                 |        |                |

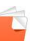

### 3 Adjunte la información que se le solicita

1. Adjunte el contenido de la respuesta (lo que solicita el ciudadano), haga clic en "ADJUNTAR CONTENIDO DE RESPUESTA".

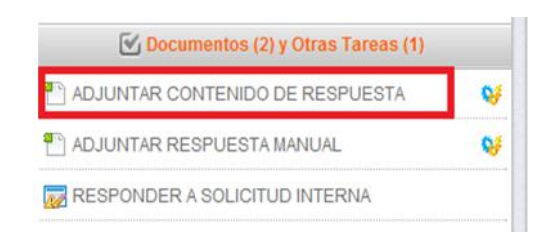

- 2. Escriba en 'observaciones' un nombre o frase corta que identifique lo que adjunta.
- 3. Seleccione el archivo y haga clic en 'Incorporar'

| INCORPORAR DOCUMENTO          |                       |  |  |  |  |  |  |  |  |
|-------------------------------|-----------------------|--|--|--|--|--|--|--|--|
| Fecha: 07/06/2013 17:16:2     |                       |  |  |  |  |  |  |  |  |
| Correcto: 🗹 Presentado: 🗖     |                       |  |  |  |  |  |  |  |  |
| Fichero:                      | Examinar I            |  |  |  |  |  |  |  |  |
| Observaciones:                | 0                     |  |  |  |  |  |  |  |  |
| Lista de colegios y sus matri | culas ][              |  |  |  |  |  |  |  |  |
|                               |                       |  |  |  |  |  |  |  |  |
|                               |                       |  |  |  |  |  |  |  |  |
|                               | Fncorporar 😑 Cancelar |  |  |  |  |  |  |  |  |

#### 4 Adjuntar respuesta al encargado

Si desea enviar un documento adicional, como un oficio u ordinario alcaldicio, puede hacer clic en 'Adjuntar Respuesta Manual', esto le sirve para enviarle un documento con indicaciones al encargado de transparencia.

|                               | IA 😽           |
|-------------------------------|----------------|
| 🖺 ADJUNTAR RESPUESTA MANUAL   | <del>v</del> / |
| RESPONDER A SOLICITUD INTERNA |                |
|                               |                |

#### 5 Finalizar la solicitud interna

Una vez que ha adjuntado la información solicitada por el Encargado de Transparencia:

1. Haga clic en "RESPONDER A SOLICITUD INTERNA"

| ADJUNTAR CONTENIDO DE RESPUESTA |   |  |  |  |  |  |
|---------------------------------|---|--|--|--|--|--|
| T ADJUNTAR RESPUESTA MANUAL     | 9 |  |  |  |  |  |
| RESPONDER A SOLICITUD INTERNA   |   |  |  |  |  |  |

- 2. Aparecerá la siguiente página:
  - a. Cambie el estado de la petición a 'Contestada' ó 'Rechazada'
  - b. Escriba en 'Respuesta al requerimiento' el comentario de respuesta que dará al encargado de transparencia.
  - c. Haga clic en guardar

| Solicitud de informa                                                 | ción a las unidades                                                                                            | Historial de la pregunta                                        |
|----------------------------------------------------------------------|----------------------------------------------------------------------------------------------------|-----------------------------------------------------------------|
| Se ha solicitado qu<br>y pulse sobre el bo                           | e responsa al siguiente requerimiento para la solicitud, por favor, rellene el campo respuesta<br>tón Guardar: | 04.06.2013 17:09<br>entregar docto, con beneficios funcionarios |
| Información<br>solicitada                                            | entregar docto, con beneficios funcionarios                                                                    |                                                                 |
| Días habiles<br>para contestar                                       | 5                                                                                                    |                                                                 |
| Fecha en que<br>se realizó la<br>pregunta                            | 04/06/2013                                                                                                    |                                                                 |
| Fecha límite<br>para contestar                                       | 11/06/2013                                                                                                    |                                                                 |
| Estado de la<br>petición                                             | En Proceso 💌                                                                                                   |                                                                 |
| Respuesta al<br>requerimiento                                        |                                                                                                    |                                                                 |
| Deberá introducir k                                                  | os siguientes datos sólo si va a generar el Ordinario para su firma:                                           |                                                                 |
| Nº de Ordinario                                                      |                                                                                                    |                                                                 |
| Denominación<br>genérica de la<br>información<br>que se<br>entregará |                                                                                                    |                                                                 |

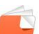

### 6 Cómo revisar los documentos que usted ha incorporado

Ir al icono DOCUMENTOS Y OTRAS TAREAS DE LA SOLICITUD como se muestra a continuación:

| 📔 Portal Transparencia chile            |               | Portada Solicitudes de Acc                                                           | eso a la Transparencia<br>Activa                                            | Reclamos | Indicadores y<br>estadísticas                   | Fiscalización y<br>autoevaluación                                                                                          | Consejos y Buenas<br>Prácticas                                                               |                                                                |                                                                          | ٩     |
|-----------------------------------------|---------------|--------------------------------------------------------------------------------------|-----------------------------------------------------------------------------|----------|-------------------------------------------------|----------------------------------------------------------------------------------------------------|----------------------------------------------------------------------------------------------|----------------------------------------------------------------|--------------------------------------------------------------------------|-------|
| := Solicitudes                          |               | & Roberto Rios AUTORIDAD FI                                                          | RMANTE, Municipalidad de Aconcagu                                           | 1        |                                                 |                                                                                                    |                                                                                              |                                                                | 🕜 Ayuda                                                                  | SALIR |
| 4 ETAPA DE INGRESO Y RECEPCIÓN          |               |                                                                                      |                                                                             |          |                                                 | SOLICITUD SELECCION                                                                                                    | ADA                                                                                          |                                                                |                                                                          | V     |
| 4 ETAPA ANÁLISIS Y BOSQUEDA             |               | Código solicitud                                                                     | J999 T0000 106                                                              |          |                                                 |                                                                                                    |                                                                                              |                                                                |                                                                          |       |
| 17 ETAPA RESOLUCIÓN                     | Críticas Fe E | Estado SOLIC                                                                         | ITUD INTERNA                                                                |          |                                                 |                                                                                                    |                                                                                              | ~                                                              |                                                                          |       |
| 46 ETAPA DE CUMPLIMIENTO DE LO RESUELTO |               | Solicitud favor                                                                      | amirez kojas<br>solicito evento feliz 2013 gas                              | los      |                                                 |                                                                                                    |                                                                                              |                                                                |                                                                          |       |
| 46 SOLICITUDES ANULADAS                 |               |                                                                                      |                                                                             |          |                                                 | HISTORIA DE LA SOLIC                                                                                                    | ITUD                                                                                         |                                                                |                                                                          |       |
| Q Buscar solicitudes                    |               |                                                                                      |                                                                             |          |                                                 |                                                                                                    |                                                                                              |                                                                |                                                                          |       |
| C Acciones                              |               | Desde 🗘                                                                              | Trámite                                                                     | ÷        |                                                 | Estado (Etapa                                                                                                    | )                                                                                            | ≎ Hasta ≎                                                      | Usuario                                                                  | +     |
| ENVIAR A FIRMA DE RESPUESTA             | <b>**</b>     | 0406/2013 17:12:54<br>0406/2013 17:12:36<br>0400/2013 17:08:31<br>0400/2013 00:00:00 | SOLICITUD INTERNA<br>DECIDIR TIPO DE RESPU<br>ANALIZAR SOLICITUI<br>INICIAR | ESTA     | SOLICITU<br>DECI<br>EN AT<br>INÒRESO Y<br>Opoin | D INTERNA (ETAPA ANÁ<br>DIR RESPUESTA (ETAPA<br>ILLISIS (ETAPA ANÁLISI<br>RECEPCIÓN (ETAPA ING<br>nnes de Listados: 😰 Hoja | LISIS Y BÚSQUEDA)<br>RESOLUCION)<br>S Y BÚSQUEDA)<br>RESO Y RECEPCIÓN)<br>de cálculo I 🎦 PDF | 0406/2013 17:12:54<br>0406/2013 17:12:46<br>0406/2013 17:08:31 | Fernanda Saez<br>Fernanda Saez<br>Fernanda Saez<br>SOLICITANTE CIUDADANO | Θ     |
| 🗹 Documentos (2) y Otras Tareas (1)     |               |                                                                                      |                                                                             |          |                                                 |                                                                                                    |                                                                                              |                                                                |                                                                          |       |
| 强 ADJUNTAR CONTENIDO DE RESPUESTA       | <del>94</del> |                                                                                      |                                                                             |          |                                                 |                                                                                                    |                                                                                              |                                                                |                                                                          |       |
| 1 ADJUNTAR RESPUESTA MANUAL             | <del>\</del>  |                                                                                      |                                                                             |          |                                                 |                                                                                                    |                                                                                              |                                                                |                                                                          |       |
| RESPONDER A SOLICITUD INTERNA           |               |                                                                                      |                                                                             |          |                                                 |                                                                                                    |                                                                                              |                                                                |                                                                          |       |

Al presionar este Icono, el Director o Jefe de la Unidad puede observar que el archivo o los archivos que ha seleccionado se han cargado en el expediente del sistema, como se muestra a continuación:

|                                         | SOLICITUD SELECCIONADA                     |                                                                                                    |                   |                        |                        |                           |                          |                                                        |             |  |
|-----------------------------------------|--------------------------------------------|----------------------------------------------------------------------------------------------------|-------------------|------------------------|------------------------|---------------------------|--------------------------|--------------------------------------------------------|-------------|--|
| Códi<br>Fech<br>Estac<br>Solic<br>Solic | go soli<br>a ingre<br>lo<br>itante<br>itud | citud ► MU99910000106<br>so 04/05/2013 00:00:00<br>SOLICITUD INTERNA<br>Luis Ramirez Rojas<br>favor solicito evento feliz : | 2013 gastos       |                        |                        |                           |                          |                                                        |             |  |
|                                         |                                            |                                                                                                    |                   |                        | A CHARTAN A CA         |                           | LIGITUR                  |                                                        |             |  |
|                                         |                                            |                                                                                                    |                   | D                      | OCUMENTOS Y OT         | TRAS TAREAS DE LA SU      | LICITUD                  |                                                        |             |  |
|                                         | à 🗹                                        |                                                                                                    | Buscar tareas:    |                        | 7                      |                           |                          |                                                        |             |  |
| Tind                                    | Válidet                                    | Nombre                                                                                                    | ≜ Estado ≜        | Fase                   | 6 resu                 | ultados (R) (C) 1 (D) (D) | llsuario ≜               | Observaciones                                          |             |  |
| •                                       | <b>v</b>                                   | CONTENIDO DE LA RESPUESTA                                                                                                   | En<br>realización | SOLICITUD<br>INTERNA   | 06/06/2013<br>16:32:15 |                           | Roberto Rios             | Documentación adjunta de la unidad<br>RECURSOS HUMANOS | n<br>19 🔊 🖹 |  |
|                                         | <b>v</b>                                   | RESPUESTA DIRECCION                                                                                                    | Iniciada          | SOLICITUD<br>INTERNA   | 04/06/2013<br>17:39:01 |                           | Roberto Rios             |                                                        | 🕘 🔓 🙀       |  |
|                                         | <b>~</b>                                   | RESPUESTA DIRECCION                                                                                                    | Iniciada          | SOLICITUD<br>INTERNA   | 04/06/2013<br>17:32:44 |                           | Roberto Rios             |                                                        | 🔹 🔓 😹 🙀     |  |
| 7                                       | <b>V</b>                                   | RESPUESTA DIRECCION                                                                                                    | Iniciada          | SOLICITUD<br>INTERNA   | 04/06/2013<br>17:14:05 |                           | Roberto Rios             |                                                        | 👻 🔓 😹 🙀     |  |
|                                         | 1                                          | ACUSE DE RECIBO                                                                                                    | Terminado         | INGRESO Y<br>RECEPCIÓN | 04/06/2013<br>15:30:46 | 04/06/2013<br>15:30:46    | SOLICITANTE<br>CIUDADANO |                                                        | 8           |  |
| •                                       | <b>V</b>                                   | SOLICITUD DE ACCESO A LA<br>INFORMACIÓN                                                                                     | Terminado         | INGRESO Y<br>RECEPCIÓN | 04/06/2013<br>15:30:46 | 04/06/2013<br>15:30:46    | SOLICITANTE<br>CIUDADANO |                                                        | 8           |  |
|                                         |                                            |                                                                                                    |                   |                        | Opciones de List       | tados: 🔯 Hoja de cálculo  | 🔀 PDF                    |                                                        |             |  |

Este archivo se puede eliminar o descargar para comprobar que es el que se ha seleccionado.

- Eliminar documento: haga clic en 🙀
- Descargar y ver documento: haga clic en 👫